## Hurtigoppsett av HP OfficeJet G55 Macintosh Side 1 av 2

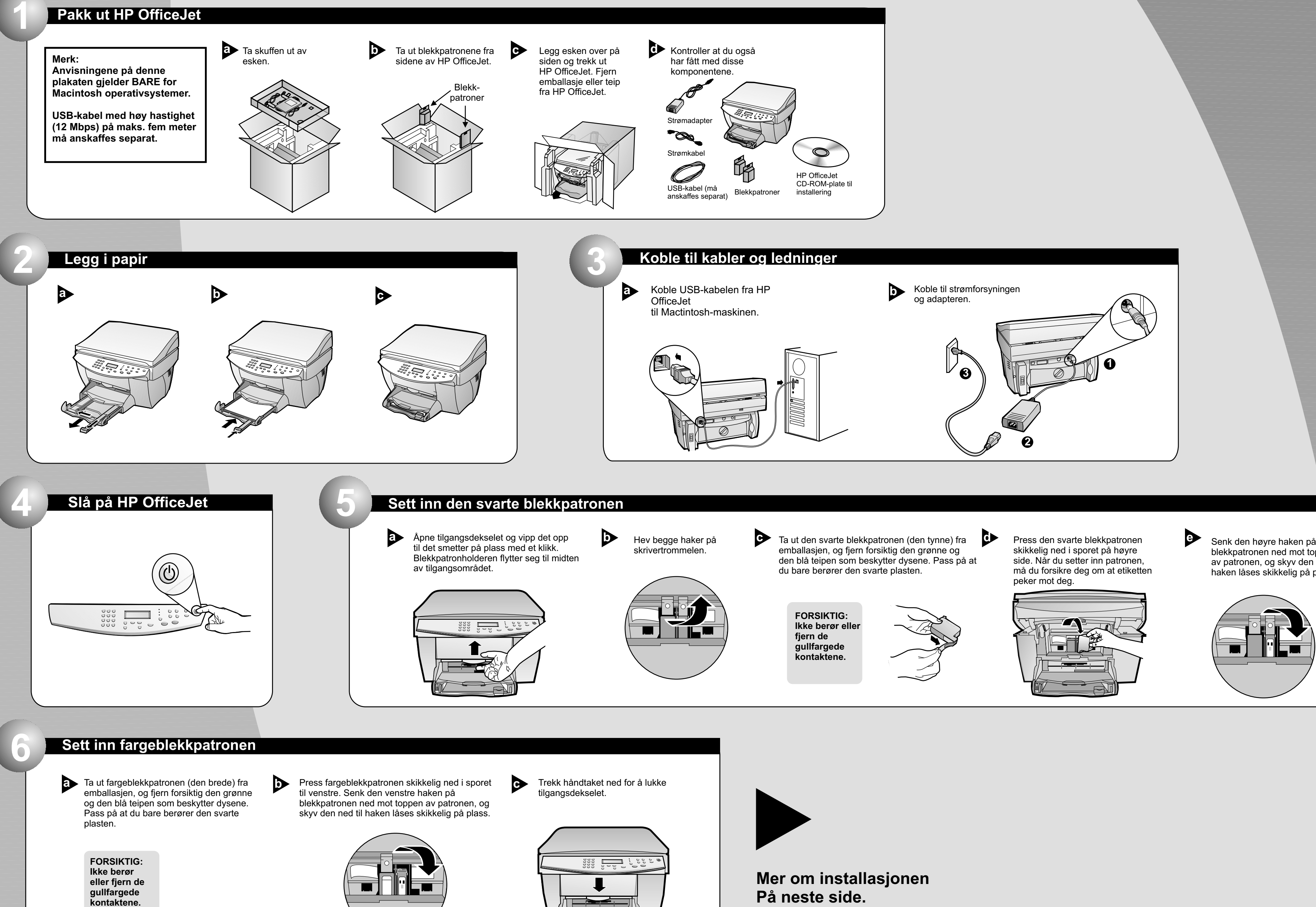

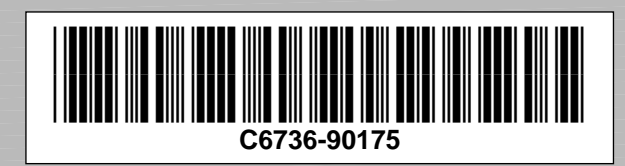

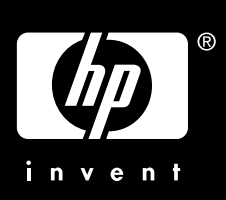

Senk den høyre haken på blekkpatronen ned mot toppen av patronen, og skyv den ned til haken låses skikkelig på plass.

# Macintosh

## Side 2 av 2

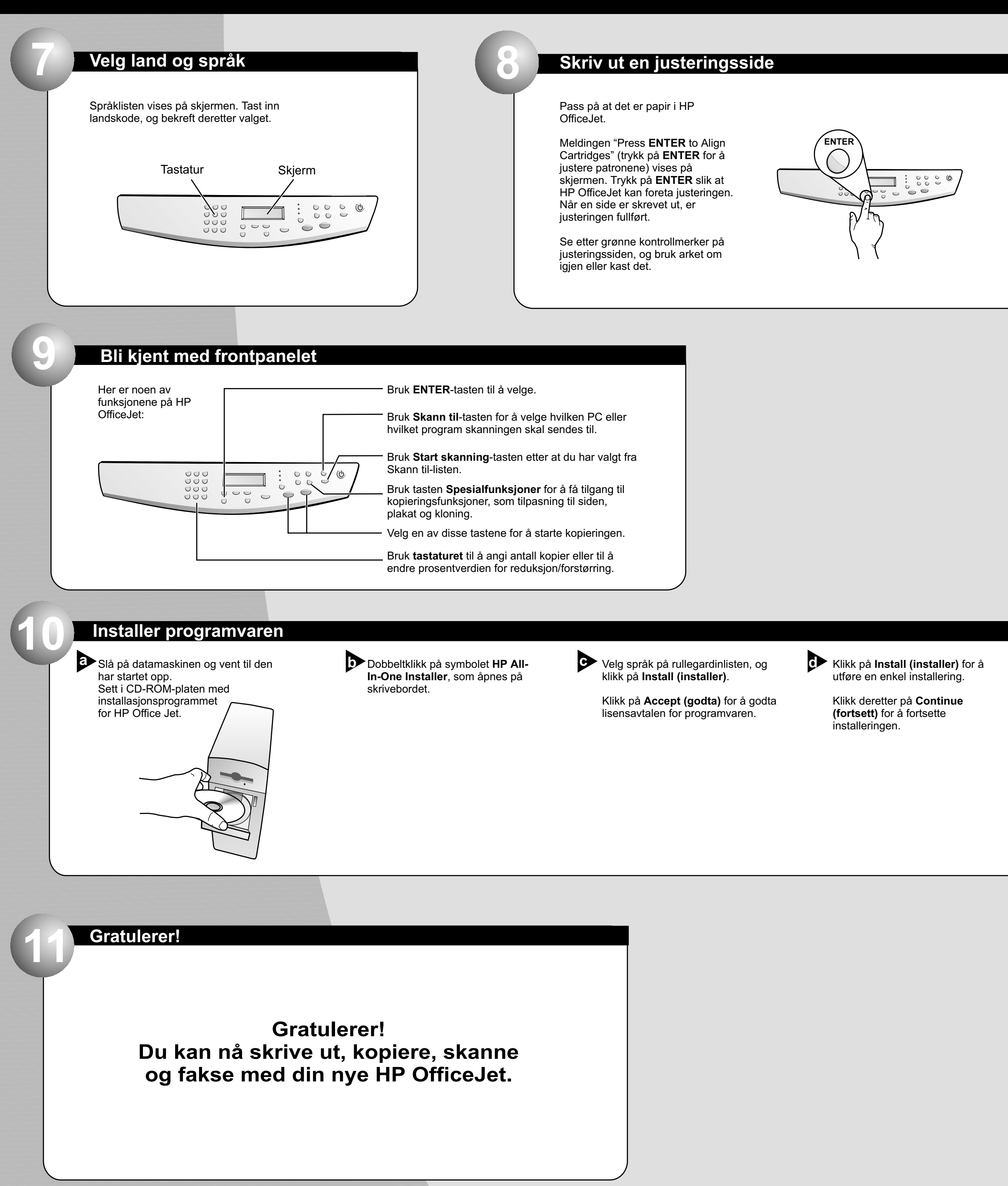

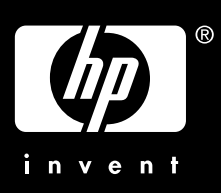

| 3 |       |  |
|---|-------|--|
|   |       |  |
|   |       |  |
|   | <br>- |  |
| 1 |       |  |

#### Start datamaskinen på nytt når du får beskjed om det. Installeringsassistent kjøres etter at datamaskinen er på nytt. Følg anvisningene for å fullføre installeringen av programvaren.

### Merk:

Slå opp på Tilleggsinformasjon om installasjonen i brukerhåndboken for å finne konfigureringsanvisninger for nettverksinstallasjoner.